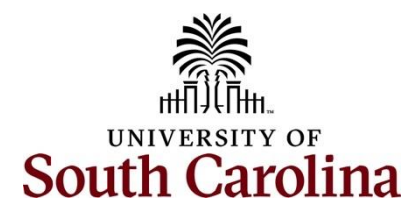

# Office of the Controller General Accounting – Treasury Management Tremendous Job Aid

## **Table of Contents**

| I.   | Objectives                 | . 2 |
|------|----------------------------|-----|
| п.   | Tips and Tricks            | . 2 |
| III. | Setting Up an Account      | . 2 |
| IV.  | Navigation Menu            | . 4 |
| v.   | Editing Campaign Templates | . 4 |
| VI.  | Sending Rewards            | . 7 |

### I. Objectives

The University uses the Tremendous platform to provide a method for researchers to compensate participants. Tremendous simplifies the payment process for researchers and participants, allowing recipients flexibility to choose their preferred gift card options while ensuring all approvals and documentation are completed appropriately.

By the end of this process, you should be able to:

- Create an account
- Edit Campaign templates
- Send rewards

#### **II.** Tips and Tricks

Here are a few tips and tricks for Tremendous:

- On the initial request, specify the amount needed. Note that funds will be set up as decreasing as rewards are distributed.
- Be aware that funds will not be immediately reflected against the department's budget. Therefore, please account for the amounts necessary in your own records.
- Funds will be settled by the Controller's Office from prepaid account 19011 a minimum of twice monthly. The expense will remain in the prepaid account until settled/expensed.
- Tremendous allows the department to keep track of reward history to maintain records of who received funds and the amounts disbursed.
- Departments can request additional funds, or a reload, after your initial load, if needed. The JotForm will need to be completed again. Note there is a box at the top that allows you to check "Additional Funding Requested."
- At the end of the timeframe specified in the request, the Controller's Office will remove any remaining funds.

#### III. Setting Up an Account

**Step 1:** Complete the online <u>Tremendous Request Form</u> and attach the following:

- Tremendous Approval Form
- IRB approval letter

**Step 2:** Once the forms have been approved, those listed will receive an email from Tremendous prompting them to create an account (if a new user) and notification of funds loaded.

**Step 3:** Click on the **Go to team dashboard** button at the bottom of the email. Follow the steps prompted to create an account.

| Tremendous <clients@tremendous<br>To: <b>⊘ Todd, Maggie</b></clients@tremendous<br> | s.com>                                    |                                                         | *                | ⊕ ← «        | →   ⊗   📰   •••<br>Tue 10/1/2024 10:06 AM |
|-------------------------------------------------------------------------------------|-------------------------------------------|---------------------------------------------------------|------------------|--------------|-------------------------------------------|
| Some content in this message                                                        | has been blocked because the ser          | nder isn't in your Safe senders list.                   |                  | Trust sender | Show blocked content                      |
| RTF                                                                                 | REMENDOUS                                 |                                                         |                  |              |                                           |
|                                                                                     | You now have access<br>Todd on Tremendous | to Test Account - Maggie                                |                  | _            |                                           |
|                                                                                     | Team                                      | Test Accou                                              | unt - Maggie Too | dd           |                                           |
|                                                                                     | Created on                                |                                                         | 10/01/202        | 24           |                                           |
|                                                                                     |                                           | Go to team dashboard                                    | _                |              |                                           |
|                                                                                     | Tremendo                                  | ous   228 Park Avenue South #6294<br>New York, NY 10003 | 49               |              |                                           |

Step 4: Enter your Full name, Email, and create a Password. Then, select Continue.

Tremendous

# IV. Navigation Menu

The Home screen has the history of the account, with access to the Placed Orders and Reward History. Use the navigation on the left side to send rewards and create campaign templates.

|                                                                                                    | Q Search rewards, recipients, or orders |                  | 0 0 Q                                                                                                    |
|----------------------------------------------------------------------------------------------------|-----------------------------------------|------------------|----------------------------------------------------------------------------------------------------|
| <ul> <li>TREMENDOUS</li> <li>Team</li> <li>USC - Maggie (TEST)</li> <li>Send rewards</li> <li>Menu</li> <li>Morne</li> <li>Orders &amp; rewards</li> <li>\$ Billing</li> <li>\$ Billing</li> <li>Campaign templates</li> </ul> | C Search rewards, recipients, or orders | E Reward history | BILLING<br>Available balance<br>\$1.00 \$0.00<br>Request more funds<br>WE'RE HERE TO HELP<br>Account management<br>clients@tremenclous.com<br>Help articles<br>Visit our help center |
|                                                                                                    |                                         |                  |                                                                                                    |

### V. Editing Campaign Templates

Before disbursing any funds, make sure to edit the Campaign templates to fit the purposes of your research and funding.

Step 1: Select Campaign templates in the navigation menu on the left side.

| Step 2: Click the Create template | button. |
|-----------------------------------|---------|
|-----------------------------------|---------|

|                                               | Q Search rewards, recipients, or orders                                                                             |
|-----------------------------------------------|----------------------------------------------------------------------------------------------------|
| Team<br>USC - Maggie (TEST) V<br>Sond rowards | ଞ                                                                                                    |
| Menu                                          | Create a campaign template<br>Set up the look, text, and redemption options of your first reward<br>Create template |
| Campaign templates                            |                                                                                                    |

**Step 3:** Select the products to make available for the recipients by clicking the boxes next to the product. Click the first option in the section to select all options available.

|                                    | ine to make a | avallable t  | o recipien          | ts         |                                      |  |
|------------------------------------|---------------|--------------|---------------------|------------|--------------------------------------|--|
| Q Amazon, Japan, PayPal, Starbucks | Locations     | ✓ Currency ③ | Denominations (     | Ð          | Need help?                           |  |
| 2271 results                       |               |              | Unselect all   5    | Select all | Your selection                       |  |
| Prepaid cards (2) No fees          | 215 regions   | USD          | Varied              | ~          | Products selected: 0<br>Locations: 0 |  |
| V/SA Physical Visa                 | United States | USD          | \$1.00 - \$1,000.00 | -          | Fees: No fees                        |  |
| VISA Virtual Visa                  | 215 regions   | USD          | \$0.01 - \$2,000.00 | Ţ          |                                      |  |
| Gift cards (2214) No fees          | 207 regions   | Varied       | Varied              | ~          | Preview                              |  |
|                                    |               |              |                     |            | Continue                             |  |

Step 4: Click the Continue button.

|          | the products you dill          | Re to make    | avallable    | to recipient        | 5        |                                                   |  |
|----------|--------------------------------|---------------|--------------|---------------------|----------|---------------------------------------------------|--|
| Q Ama    | izon, Japan, PayPal, Starbucks | Locations     | ✓ Currency ( | Denominations       |          | <u>Need help?</u>                                 |  |
| 2271 res | ults                           |               |              | Unselect all Se     | lect all | Your selection                                    |  |
|          | Prepaid cards (2) No fees      | 215 regions   | USD          | Varied              | ~        | Products selected: 2216<br>Locations: 227 regions |  |
|          | 5A Physical Visa               | United States | USD          | \$1.00 - \$1,000.00 | 1        | Fees: No fees                                     |  |
|          | SA Virtual Visa                | 215 regions   | USD          | \$0.01 - \$2,000.00 |          |                                                   |  |
|          | Gift cards (2214) No fees      | 207 regions   | Varied       | Varied              | ~        | *2208                                             |  |
|          | Amazon.com                     | 9 regions     | USD          | \$0.01 - \$2,000.00 | 1        |                                                   |  |
| 2 6      | Starbucks US                   | 2 regions     | USD          | \$5.00 - \$500.00   |          | Preview                                           |  |

**Step 5:** Edit the **Headline**, and **Message** to reflect that of your study. The right side of the screen will give a preview of the webpage.

**Note:** To vary the message for each recipient, use the following fields: {{ amount }}, and {{ recipient\_name }}. Fill these out for each recipient once you begin adding recipients.

Step 6: Click the Continue button.

| Products > 2 Webpage > 3 Email > 4 Additional settings                                                                                     |                                                                                                    |
|----------------------------------------------------------------------------------------------------|----------------------------------------------------------------------------------------------------|
| Click to upload or drag and drop<br>IMAGE/BFC9, IMAGE/BN2, IMAGE/GIF, or<br>IMAGE/SV9-XXII, Maximum file size: 10MB                        | USC - Maggie (TEST) sent you {{ amount }}                                                                                     |
| Background Color                                                                                                    | Hi ((recipient_name)), USC - Maggie (TEST) would like<br>to thank you. Here's (( amount )) as a token of our<br>appreciation. |
| Headline*<br>USC - Maggie (TEST) sent you {{ amount }}                                                                                     | Redeem {{ amount }}                                                                                                    |
| - Message"<br>Hi {{ recipient_name }}, USC - Maggie (TEST) would like to thank<br>you. Here's {{ amount }} as a token of our appreciation. |                                                                                                    |
| Back Continue Ser                                                                                                    | i via Tremendous.com<br>25 Termendous.                                                                                        |

**Step 7:** Edit the **Sender Name, Email Subject Line**, and **Message** to reflect that of your study. The right side of the screen will give a preview of the email sent to recipients.

| Step | 8: | Click the | e Continue | button. |
|------|----|-----------|------------|---------|
|------|----|-----------|------------|---------|

| Click to upload or drag and drop<br>MAGE/IPEG MAGE/IPEG, MAGE/OR or<br>MAGE/ING-MAL, Maximum File size: 10MB                 |                                                                                                    |
|----------------------------------------------------------------------------------------------------|----------------------------------------------------------------------------------------------------|
| Button Color<br>#74000b<br>Sender name*<br>USC - Maqgie (TEST)                                                               | Hi {{ recipient_name }}, USC - Maggie (TEST) would like to<br>thank you. Here's {{ amount }} as a token of our<br>appreciation.<br>Redeem {{ amount }} |
| Email subject line*                                                                                                    | For any questions, contact us at help⊜tremendous.com<br>Tremendous<br>228 Park Are S, #62949<br>New York, NY 10003                                     |
| Hi {{ recipient_name }}, USC - Maggie (TEST) would like to thank<br>you. Here's {{ amount }} as a token of our appreciation. |                                                                                                    |

Step 10: Click the Save campaign button.

| 🗸 Products 🗧 🗸 Webpage 🗧 🧭 Email 🗧 🕢 Additional settings | × |
|----------------------------------------------------------|---|
|                                                          |   |
| Additional settings                                      |   |
| Template name                                            |   |
| Example Template                                         |   |
| Permissione                                              |   |
| Share with team                                          |   |
| O Personal use only                                      |   |
| Rock Save compaign                                       |   |
| back Save callipaign                                     |   |
|                                                          |   |
|                                                          |   |
|                                                          |   |
|                                                          |   |
|                                                          |   |
|                                                          |   |
|                                                          |   |

## VI. Sending Rewards

**Step 1:** From any screen, click the **Send rewards** button in the top right corner.

| T TREMENDOUS                                                             | Q Search rewards, recipients, or or | ders           | <u>۵</u> ۵ ۵                                                                                                 |
|--------------------------------------------------------------------------|-------------------------------------|----------------|----------------------------------------------------------------------------------------------------|
| Team<br>USC - Maggie (TEST) 🗸 🗸                                          | HISTORY                             |                | BILLING                                                                                                    |
| Send rewards<br>Menu                                                     | Placed orders                       | Reward history | Available balance Pending balance \$1.00 \$0.00                                                              |
| <ul> <li>□ Orders &amp; rewards &gt;</li> <li>\$ Billing &gt;</li> </ul> |                                     |                | Request more funds                                                                                           |
| Campaign templates                                                       |                                     |                | WE'RE HERE TO HELP<br>Account management<br>clients@tremendous.com<br>Help articles<br>Visit our help center |

Step 2: Select the way to send rewards by clicking the Send via email or Send via SMS text buttons.

| the second second second second second second second second second second second second second second second s | C Search rewards, recipients, or orders                                                                                        |                         | D 0 8 |
|----------------------------------------------------------------------------------------------------|----------------------------------------------------------------------------------------------------|-------------------------|-------|
| Team<br>USC - Maggie (TEST) V                                                                                  | Send rewards                                                                                                    |                         |       |
| Send rewards Menu                                                                                              | Digital rewards<br>Send rewards quickly to US and international recipients.<br>Customize your catalog, messaging and branding. | Send via email          | >     |
| n Home                                                                                                    |                                                                                                    | Send via SMS text       | >     |
| Orders & rewards                                                                                               |                                                                                                    |                         |       |
| \$ Billing >                                                                                                   | Physical Visa cards<br>Offer purchasing freedom to recipients in the US and<br>Purcha Rise Carde shin in 12 weaks and on act   | Ship to recipients      | >     |
| Campaign templates                                                                                             | customizable.                                                                                                    | Ship to me (bulk order) | >     |
|                                                                                                    |                                                                                                    |                         |       |
|                                                                                                    |                                                                                                    |                         |       |

Step 3: Click Select tempalte.

| Complete each section to place your order                                                           |  |
|----------------------------------------------------------------------------------------------------|--|
|                                                                                                    |  |
| Campaign template<br>Customize the messaging, design, and products that your recipients<br>will see |  |
| Recipients Add recipients Enter reward amounts and delivery information                             |  |
| Payment method<br>Select a payment method or pay using the account balance                          |  |

| Campaign template                              | Filter campaigns |                                                                                                    |                               |
|------------------------------------------------|------------------|----------------------------------------------------------------------------------------------------|-------------------------------|
| Campaigns are reusable templates that make     |                  |                                                                                                    |                               |
| variety of details about the rewards, such as: |                  | Example Template<br>03/18/2025 by mgtodd@mailbox.sc.edu                                                                          | Actions V<br>ID: 1AOGUSSOIVDY |
| Brand colors and logo                          | _                | Email: Hi {{ recipient_name }}, USC - Maggie (TEST) would like to thank you. Here's {{ amount }} as a token of our appreciation. |                               |
|                                                |                  | V/SA V/SA amazon 2216 Products                                                                                                   |                               |
| Messaging to the recipient                     |                  |                                                                                                    |                               |
| Products (Visa, Amazon and more)               |                  |                                                                                                    |                               |
| Create new template                            |                  |                                                                                                    |                               |

### Step 6: Click the Add recipients button.

| New email order                                                         | Cancel order |
|-------------------------------------------------------------------------|--------------|
| Complete each section to place your order                               |              |
| Campaign template                                                       |              |
| Example Template<br>2216 products • 227 regions covered                 |              |
| Recipients Enter reward amounts and delivery information                | ts           |
| Payment method Select a payment method or pay using the account balance | d            |
| External ID (optional) Add a unique ID for your team's bookkeeping      |              |

Step 7: Enter the Recipients Name, Amount to be paid, and Email.

**Step 8:** For multiple recipients at a time, use the **Bulk upload** option by downloading the template and entering the **Amount, Recipient Name,** and **Recipient Email** for all recipients. Click the **Upload CSV** to use multiple recipients.

| Recipients                                                                    |                                                                                                    |
|-------------------------------------------------------------------------------|----------------------------------------------------------------------------------------------------|
| Amount*<br>Maggie Todd<br>Email*<br>mgtodd@mailbox.sc.edu<br>Back<br>Continue | Bulk upload via CSV<br>Download the CSV template below to ensure you<br>have the correct columns<br>• Amount<br>• Recipient Name<br>• Recipient Email |
|                                                                               | Upload CSV Download CSV Template                                                                                                    |

**Step 10:** Add recipients by entering the **Recipient Name, Amount,** and **Recipient Email**. Then, click the **Add** button.

Step 11: Check to make sure the correct names, amounts, and email appear. Click the Continue button.

|                |        |                       | Clear table Upload C |
|----------------|--------|-----------------------|----------------------|
| Recipient name | Amount | Recipient email       |                      |
|                | \$     |                       | Add                  |
| Maggie Todd    | \$1.00 | mgtodd@mailbox.sc.edu | Edit Preview         |
| Back           |        |                       |                      |

Step 9: Click the Continue button.

| amail order                                                                  |              |                              | Cancel      |
|------------------------------------------------------------------------------|--------------|------------------------------|-------------|
| Complete each section to place your order                                    |              |                              |             |
| Campaign template<br>Example Template<br>2216 products • 227 regions covered | ß            |                              | Preview     |
| Recipients           1 recipient           Reward is \$1.00 USD              | ß            | Summary<br>Count<br>Subtotal | 1<br>\$1.00 |
| Payment method<br>Select a payment method or pay using the account balance   | yment method |                              |             |

Step 13: Select Pay with your account balance.

Step 14: Click the Continue button.

| ayment method                         |                |          |
|---------------------------------------|----------------|----------|
| Account balance                       | Summary        |          |
| Pay with your account balance: \$1.00 | Count          | 1        |
|                                       | Subtotal       | \$1.00   |
|                                       | Processing fee | \$0.00   |
|                                       | Total (USD)    | \$1.00   |
|                                       | Back           | Continue |
|                                       |                |          |

Step 16: Click the Place order button to send the rewards.

| mail order                                                                   |                   | Cance                           |
|------------------------------------------------------------------------------|-------------------|---------------------------------|
| You're ready to send!                                                        |                   |                                 |
| Campaign template<br>Example Template<br>2216 products • 227 regions covered |                   | Preview<br>Send test email      |
| Recipients<br>1 recipient<br>Reward is \$1.00 USD                            | Count<br>Subtotal | 1<br>\$1.00                     |
| Payment method Pay with your account balance: \$1.00                         | Processing fee    | \$0.00<br>\$1.00<br>Place order |
|                                                                              |                   |                                 |